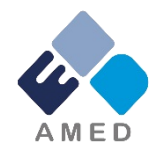

## エイズ対策実用化研究事業 令和5年度公募 e-Rad<sup>※</sup>への入力時注意点について (※府省共通研究開発管理システム)

## 2022年10月

国立研究開発法人 日本医療研究開発機構 疾患基礎研究事業部 疾患基礎研究課

## はじめに(注意事項)

- 1. 本事業への応募は、必ずe-Radを利用してください。
- e-Radの使用に当たっては、研究機関および研究者の事前登録が必要です。
  登録手続きに日数を要する場合がありますので、2週間以上の余裕をもって登録してください。
- この文書は、応募の簡単な流れを説明するものです。実際の応募の際は、e-Radポータルサイト(<u>https://www.e-rad.go.jp/</u>)上にある「研究者向けマニュア ル」をご参照ください。
- 4. <u>締切を過ぎた応募は受理できません。余裕をもった応募を心がけてください。</u>
  特に、締切直前は、応募が混み合い、予想以上の時間がかかる可能性があります。
- 5. 本マニュアルは、例示で実際の画面とは異なる場合がありますのでご了承ください。 い。また、更新されることがありますので、随時確認してください。

▲ ● 応募の前に ~e-Rad研究者情報更新のお願い~

研究の健全性・公正性(研究インテグリティ)に関する誓約の 入力が必要になりました。 研究代表者および分担研究者全員について、研究者情報の更新 を事前におこなってください。

1. e-Radにログイン

- 2. トップページ右上の氏名をクリックし「研究者情報の確認・ 修正」をクリック e-Radにログイン
- 3. 「所属研究機関」タブを選択
- 4. 最下部の「e-Rad外の研究費の状況および役職と所属機関への届け状況」(3)誓約状況【報告している】にチェック
- 5. 最下行「この内容で登録」をクリック ⇒e-Rad研究者情報の更新完了

研究目的・研究概要

【タブ:基本情報】

①「研究目的」に

"提案書参照" と入力してください。 「研究概要」に "提案書参照" と入力してください。

※提案書の内容を転記する必要はありません。

※「研究目的ファイル」 「研究概要ファイル」 には、何もアップロードしないでください。

<u>誤ってアップロードされた資料があって</u> <u>も、審査資料としては扱いません。</u>

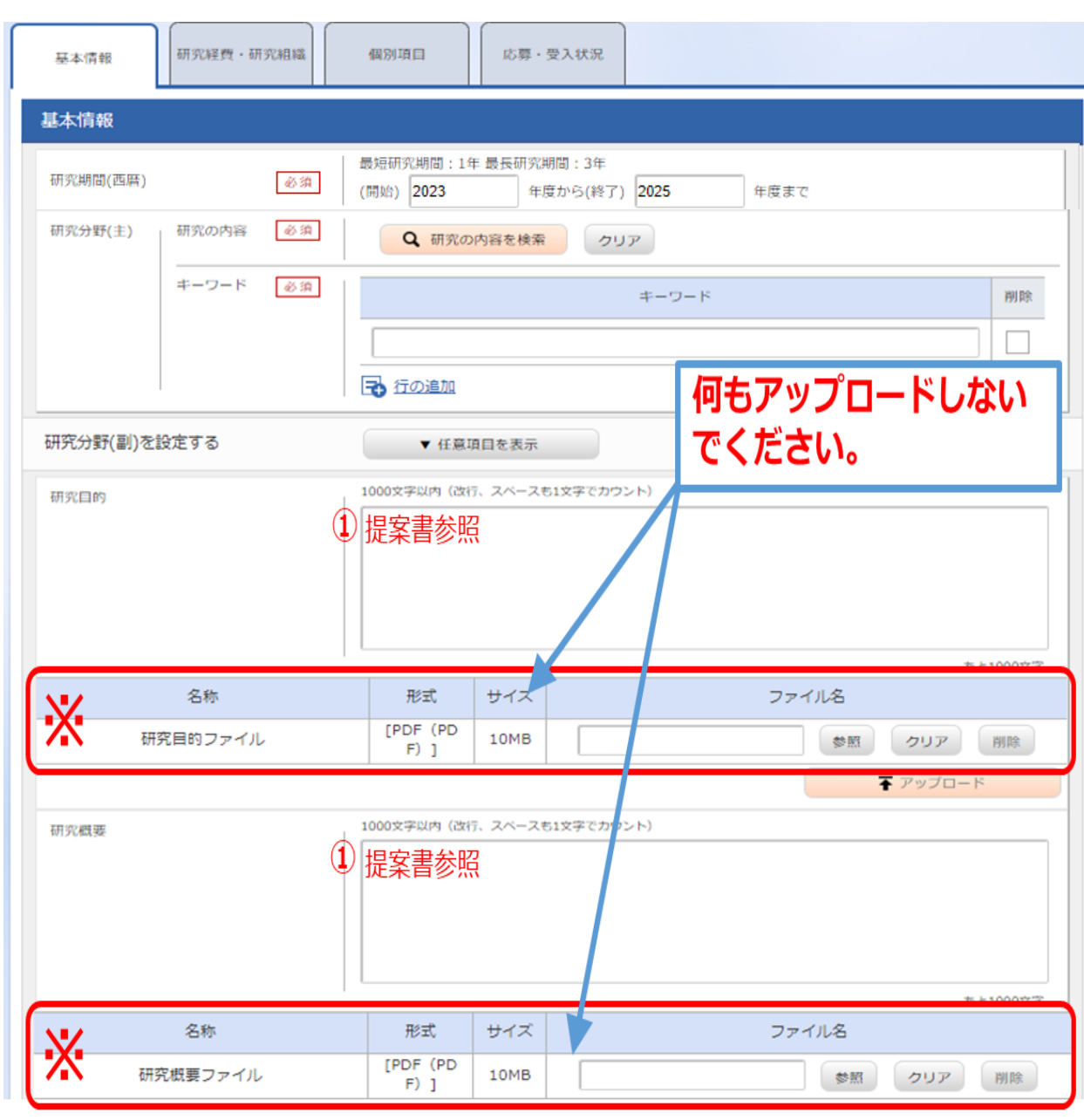

| ┎┓═ᆂ╶═╸╳┎                                                                | 基本情報-申請書類       |                                     |                |                           |      |       |     |        |      |
|--------------------------------------------------------------------------|-----------------|-------------------------------------|----------------|---------------------------|------|-------|-----|--------|------|
| 中請青親                                                                     |                 |                                     |                |                           |      |       |     |        |      |
|                                                                          |                 | 名称                                  | 形式             | サイズ                       |      | ファイル名 |     |        | 削除   |
| 【タブ:基本情報】                                                                | *               | 応募情報ファイル 必須                         | [PDF(PD<br>F)] | 15MB                      |      | ① 参照  | クリア | 削除     |      |
| ①「参照」をクリックし、予め作成した<br>「様式1 研究開発提案書」を選択してくだ                               | E               | 行の追加                                |                |                           |      |       |     | 🔒 選択   | 行の削除 |
| さい。                                                                      |                 | 名称                                  |                | 形式                        | サイズ  | 77    | 11名 |        |      |
| ※行の追加はしないでください。                                                          |                 | ヒト全ゲノムシークエンス解析プロトコ                  |                | [Excel (XL                | 15MB | 2     | 参照  | クリア    | 削除   |
| 行を追加してアップロードされた資料があって<br>も、審査資料として扱いません。                                 |                 | -),                                 |                | S,XLSX) ]                 |      |       |     |        |      |
| (2)「参昭」をクリック」、予め作成した                                                     | #               | 助言記録,臨床試験資料等,動物実験点<br>検等            |                | [PDF(PD<br>F)]            | 15MB |       | 参照  | クリア    | 削除   |
| 該当書類を選択してください。                                                           | <i>⊗≪</i><br>資料 | ステージゲートチェック項目記入表                    |                | [Word (D<br>OC,DOC        | 15MB |       | 参照  | クリア    | 削除   |
| ③ 「アップロード」をクリックしてくだ<br>さい。                                               |                 |                                     |                | X) ]                      |      |       |     |        |      |
| ※「PMDAの対面助言の記録等」、「臨床試験<br>に関する資料等」、「動物実験に関する自己点<br>検・評価結果」の資料が複数ある場合には一つ |                 | 若手研究者登用申請※「若手研究者登用<br>支援」を申請する場合は必須 |                | [Word (D<br>OC,DOC<br>X)] | 15MB |       | 参照  | לעל    | 削除   |
| のファイルにまとめてから提出してください。<br>「研究開発提案書」の記載上の注意をご確認く<br>ださい。                   |                 |                                     |                |                           |      | 3     | Ŧ   | アップロード |      |

## 年度別経費内訳について

【研究経費・研究組織タブ】

①「2.年度別経費内訳」に「直接経費」「間接経費」を年度ごとに入力

```
※間接経費は直接経費の30%以下としてください。
```

※年度毎の金額を入力してください。研究開発費の規模(年間)を超える金額は入力しないでください。

| 基本情報                                                          | 研究経費・研 | 究組織 | 個別項目          | き・受入状況 |              |         |  |  |  |  |
|---------------------------------------------------------------|--------|-----|---------------|--------|--------------|---------|--|--|--|--|
| 研究経費                                                          |        |     |               |        |              |         |  |  |  |  |
| 年度ごとの経費の登録を行います。<br>「1.費目ごとの上下限」を確認しながら、「2.年度別経費内訳」を入力してください。 |        |     |               |        |              |         |  |  |  |  |
| 1.費目ごとの上                                                      | 限と下限   |     |               |        |              | (単位:千円) |  |  |  |  |
|                                                               |        |     | 上限下限          |        |              |         |  |  |  |  |
| 直接経費                                                          |        |     | 999,999千円 1千円 |        |              |         |  |  |  |  |
| 間接経費                                                          |        |     | (直接経費の30%) -  |        |              |         |  |  |  |  |
| 2.年度別経費内訳<br>(単位:千円)                                          |        |     |               |        |              |         |  |  |  |  |
|                                                               |        | (   | 20XX年度        | 20XX年度 | 20XX年度       | 合計      |  |  |  |  |
| 古拉汉弗                                                          | 直接経費   | 必須  | 千円            | 千円     | 千円           | 0 千円    |  |  |  |  |
| 但按程員                                                          | 小計     |     | 0 千円          | 0 千円   | 0 千円         | 0 千円    |  |  |  |  |
| 間接経費                                                          | 間接経費   | 必須  | 千円            | 千円     | 「<br>「<br>千円 | 0 千円    |  |  |  |  |
|                                                               |        | 合計  | 0 千円          | 0 千円   | 0 千円         | 0 千円    |  |  |  |  |

応募・受入状況

【タブ:応募・受入状況】

1

「研究内容の相違点及び他の研究費に加え て本応募研究課題に応募する理由」に "提案書参照"と入力してください。

提案書の内容を転記する必要はありませ ん。

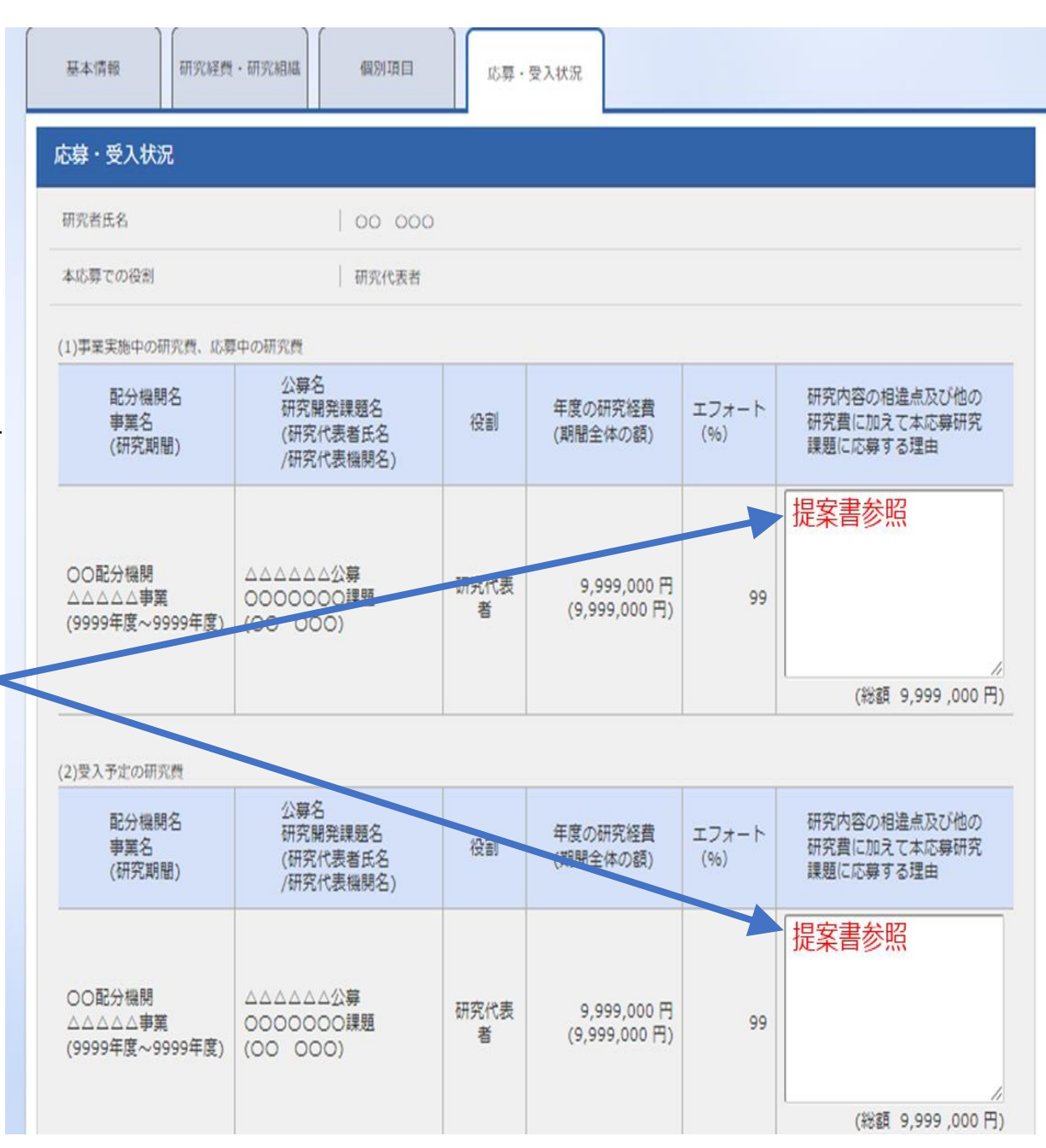